# Instructivo Microsoft Teams

### Estudiantes

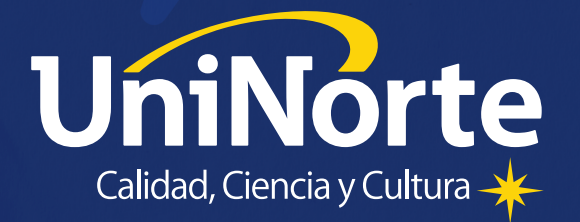

# ¿CÓMO ingreso a — Microsoft Teams?

Podés ingresar a través de cualquier celular con sistema Android o iOS También desde cualquier navegador a través de tu compu de escritorio o laptop :)

0:15

Sólo asegurate de contar con una buena conexión a internet

# ¿DÓNDE me uno a mis Clases en Teams?

Dentro de tu Aula Virtual encontrarás los siguientes pasos:

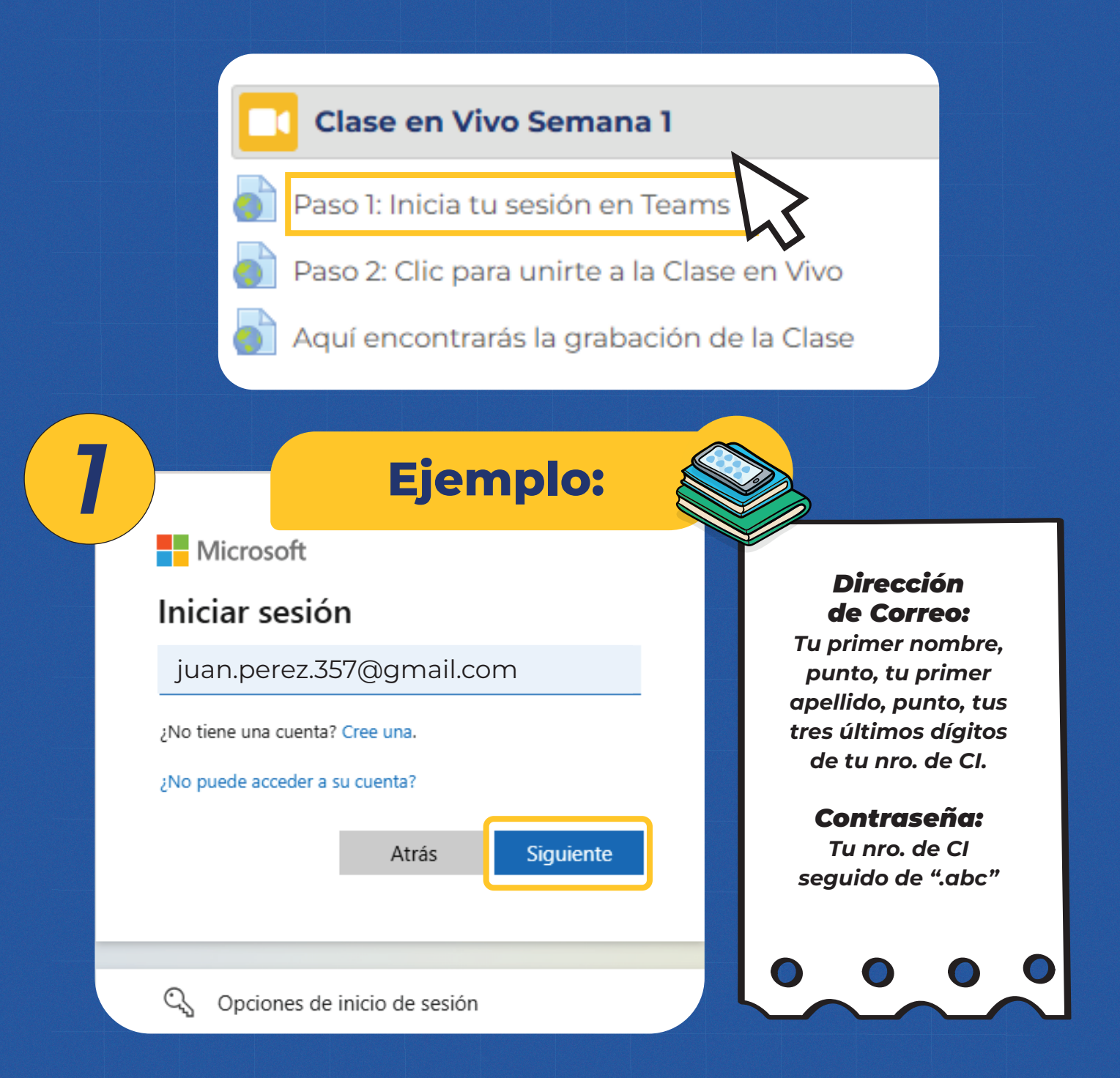

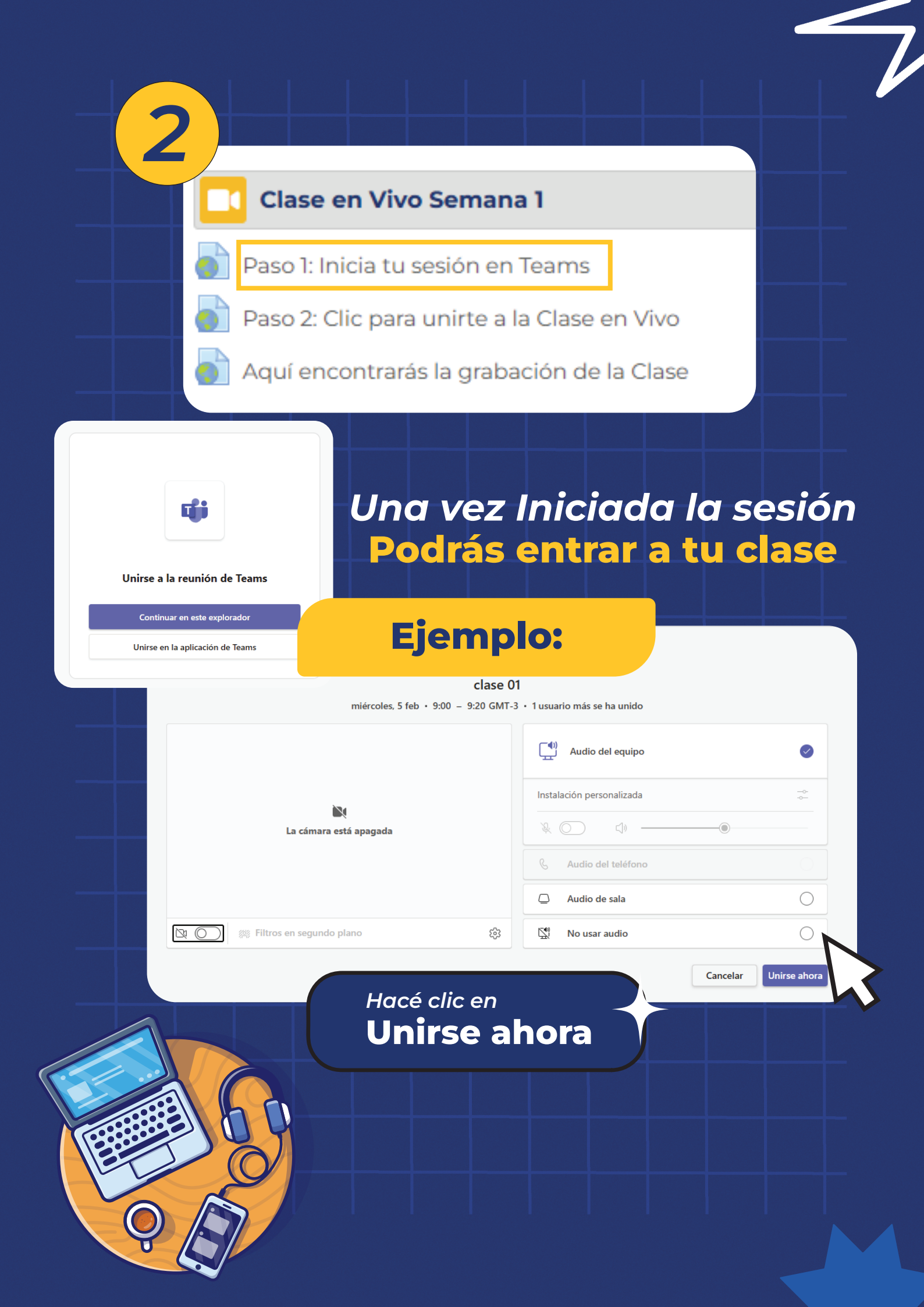

### ¿QUÉ funciones tenés en Microsoft Teams?

#### Los íconos tienen las sgtes funciones:

Chat: (=)Ver y mandar los mensajes Chat **Gente:** 8 Visualizar a los alumnos conectados Gente **Participar:** ጮ Para alumnos que piden la palabra Participar **Reaccionar:**  $\odot$ Permite poner emojis o reacciones Reaccionar Vista: ⊞ Ver a todos los participantes en pantalla Vista **Compartir:**  $\uparrow$ Mostrar tu pantalla a la clase Compartir Cámara:  $\Sigma$ Activar y desactivar tu cámara Cámara Micrófono: J Activar y desactivar cada vez que hablas Micro Salir: 🗖 Salir 🗸 🗸 Es para abandonar la videoconferencia

### ¿TIENES consultas sobre Microsoft Teams?

#### Nuestro **Soporte Técnico** está disponible en WhatsApp para ayudarte

#### Podés contactarte a:

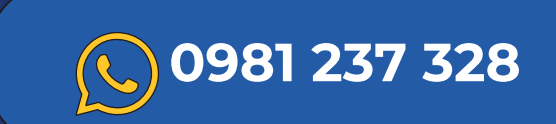

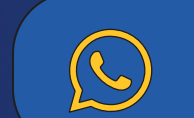

0982 233 386

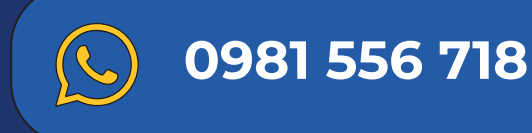

Horario de atención Lunes a Viernes 07:00 a 20:00 h.